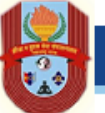

|             | Commonly asked questions                                              | Slide No. |
|-------------|-----------------------------------------------------------------------|-----------|
| Question 1  | How should I create my account to apply?                              | 2-7       |
| Question 2  | How should I login?                                                   | 8         |
| Question 3  | What all documents required for applying?                             | 9         |
| Question 4  | What are the rules for applying for award?                            | 10        |
| Question 5  | How to apply for awards?                                              | 11        |
| Question 6  | How to convert in Marathi?                                            | 12        |
| Question 7  | Can I save the application and can submit form in future?             | 13-14     |
| Question 8  | Can I download/print the document for future reference?               | 15        |
| Question 9  | What confirmation will i get once the form is successfully submitted? | 16        |
| Question 10 | What are the document formats & file size which has to be uploaded?   | 17        |
| Question 11 | From Where can in download affidavit?                                 | 18        |
| Question 12 | For any help where can I contact?                                     | 19        |

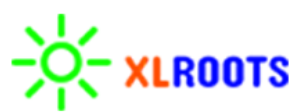

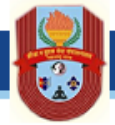

Applicant visit the website <u>www.mumbaidivsports.com</u> and click on the link "Shiv Chhatrapati Krida Puraskar"

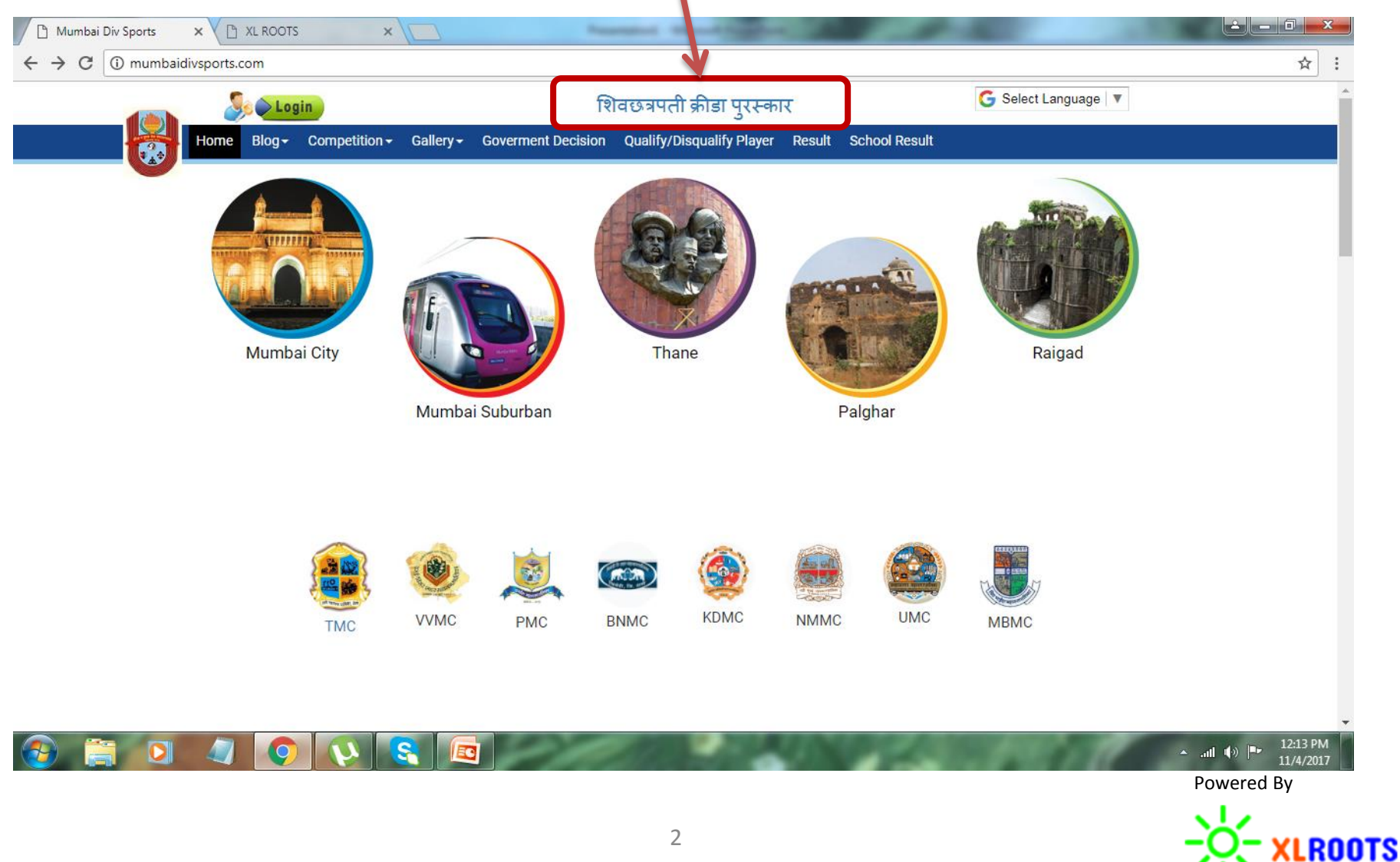

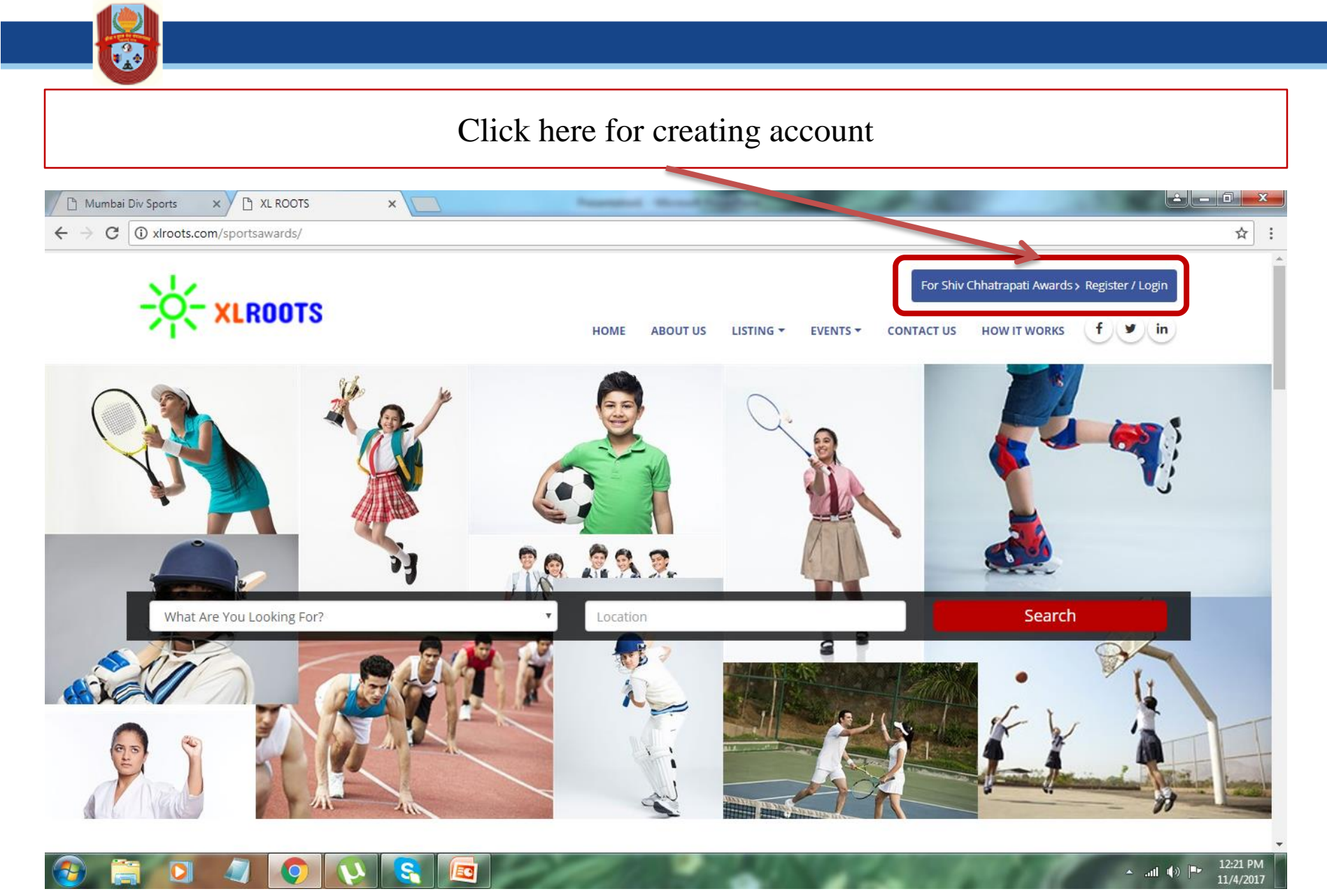

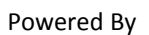

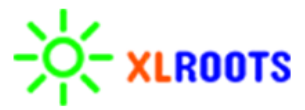

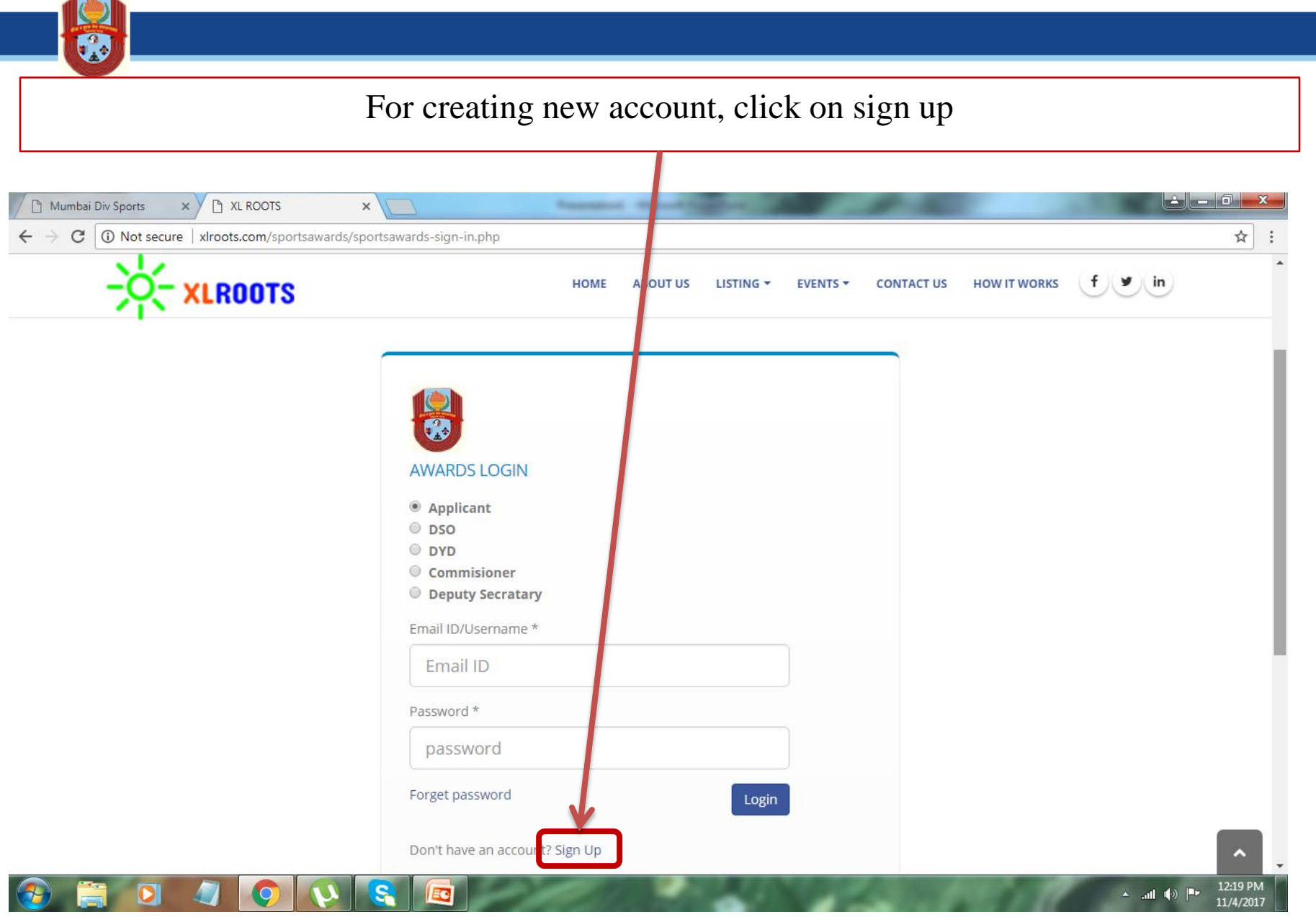

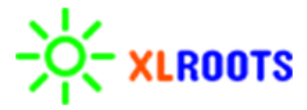

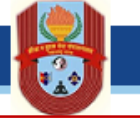

## Enter correct details for creating account and applying for awards

| Mumbai Div Sports X A XL ROOTS X New Tab                    | ×                     | 10000                             |                                     |
|-------------------------------------------------------------|-----------------------|-----------------------------------|-------------------------------------|
| ← → C ① Not secure   xlroots.com/sportsawards/sportsawards- | sign-up.php           |                                   | ☆ :                                 |
| -XLROOTS                                                    | HOME ABOUT US LISTING | F EVENTS - CONTACT US HOW IT WORK | ks f y in                           |
|                                                             |                       |                                   |                                     |
|                                                             |                       |                                   |                                     |
| SIGN UP                                                     |                       |                                   |                                     |
| Full Name *                                                 |                       |                                   |                                     |
| Nilesh Khanapurkar                                          |                       |                                   |                                     |
| Email Id *                                                  | Mobile Number *       |                                   |                                     |
| nileshkhanapurkar@xlroots.com                               | 9819043060            |                                   |                                     |
| Password *                                                  | Confirm Password *    |                                   |                                     |
| •••••                                                       |                       |                                   |                                     |
| Enter the contents of image *                               |                       | _                                 |                                     |
| d82319                                                      | d82319                |                                   |                                     |
| Already have an account? Sign In                            | Register              |                                   |                                     |
|                                                             |                       |                                   |                                     |
| 🔁 🗒 🔍 🔍 🔍 🕄 🕼                                               |                       |                                   | ▲ .all (↓)) 🕨 12:37 PM<br>11/4/2017 |

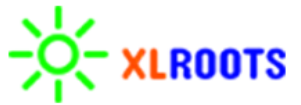

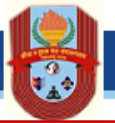

Please enter correct mobile number as OTP will be sent on the same for validating user/applicant

| Mumbai Div Sports × X XL ROOTS × New Tab ×                                                                |                                     |
|----------------------------------------------------------------------------------------------------|-------------------------------------|
| ← → C ① xlroots.com/sportsawards/validate_signup.php?sess=bmlsZXNoa2hhbmFwdXJrYXJAcesxyb290cy5jb20=       | ┦☆ :                                |
| For Shiv Chhatrapati Awards > Register / Lo<br>HOME ABOUT US LISTING ~ EVENTS ~ CONTACT US HOW IT WORKS f | gin<br>in                           |
| Validate User                                                                                             |                                     |
|                                                                                                    |                                     |
| VALIDATE USER                                                                                             |                                     |
| 1234                                                                                                    |                                     |
| Submit                                                                                                    | - 1                                 |
| Get in Touch                                                                                              | _                                   |
|                                                                                                    | Ţ                                   |
|                                                                                                    | III ♥>> ■■    12:56 PM<br>11/4/2017 |
| F                                                                                                    | Powered By                          |

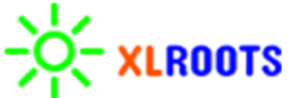

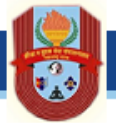

After entering OTP, you account will be successfully created and below message will be shown, Kindly login again with username and password

| Mumbai Div Sports × 🗅 XL ROOTS × New Ta                                               | ab X                                      |                                                |
|---------------------------------------------------------------------------------------|-------------------------------------------|------------------------------------------------|
| $\leftrightarrow$ $\rightarrow$ C ( ) xlroots.com/sportsawards/messages.php?id=2&sess | =bmlsZXNoa2hhbmFwdXJrYXJAeGxyb2_0cy5jb20= | ☆ :                                            |
| -XLROOTS                                                                              | HOME A OUT US LISTI                       | For Shiv Chhatrapati Awards > Register / Login |
| Account Created                                                                       |                                           |                                                |
|                                                                                       | <b>V</b>                                  |                                                |
|                                                                                       | Account Created successfully, Click       | here to login                                  |
|                                                                                       |                                           |                                                |
|                                                                                       |                                           |                                                |

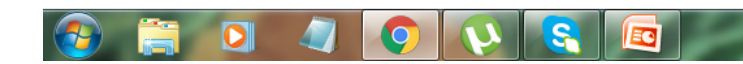

▲ .all ()) |■ 12:57 PM 11/4/2017

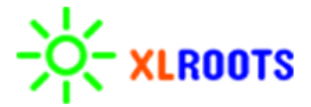

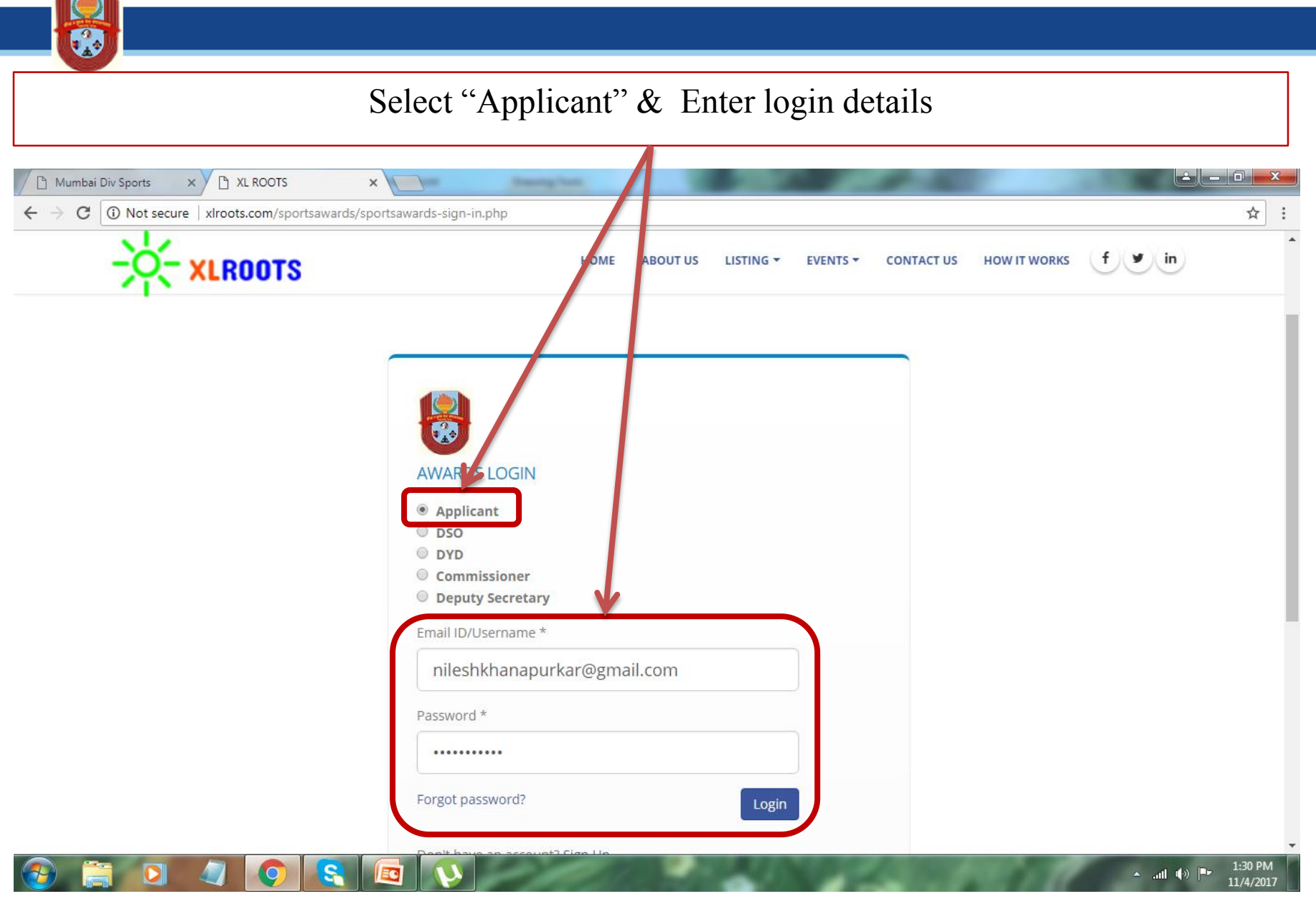

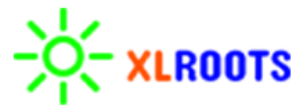

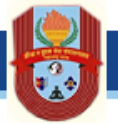

Applicant can see documents required which will be verified further

### (BELOW MENTIONED TIPS HAS TO BE STRICTLY FOLLOWED)

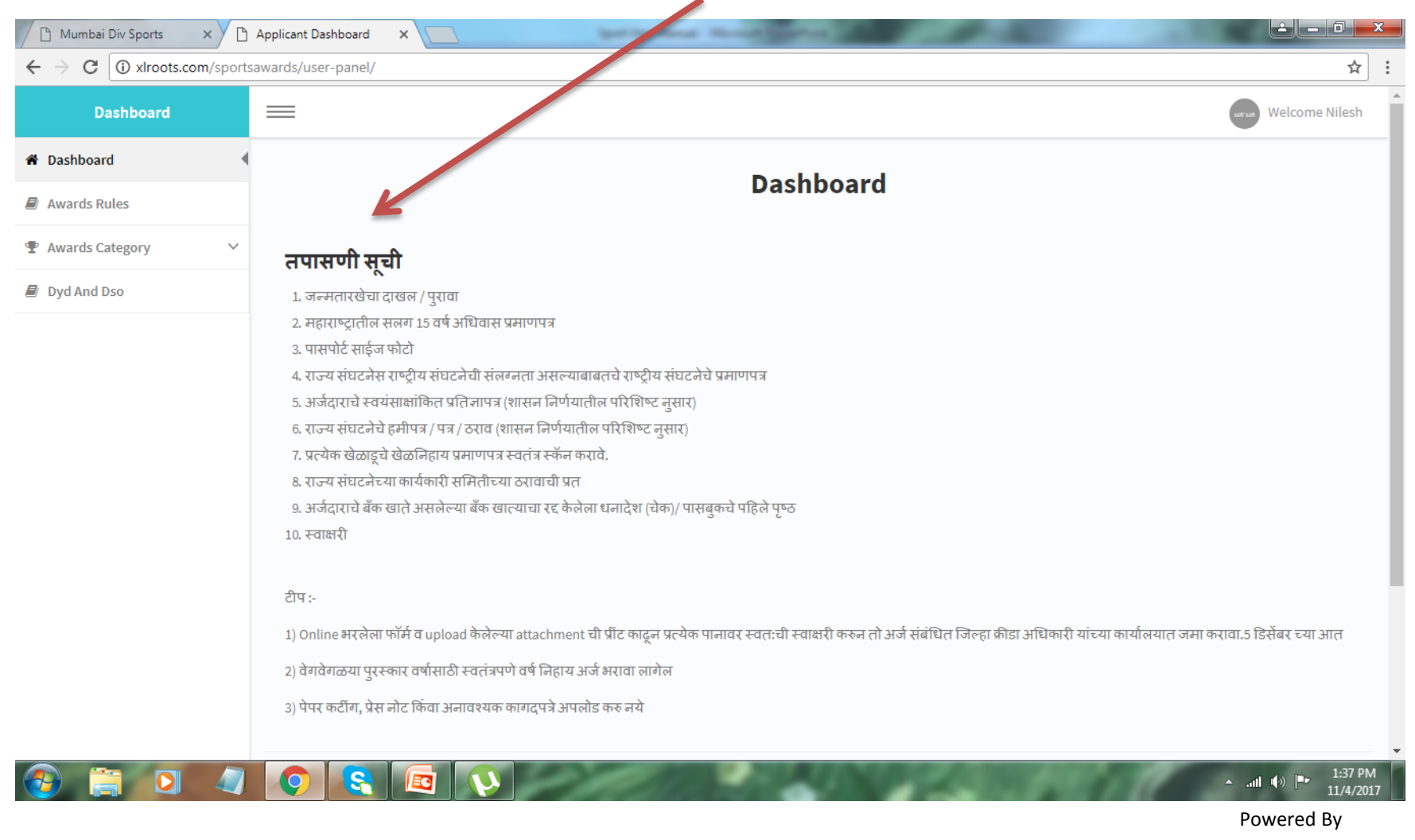

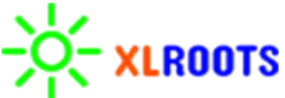

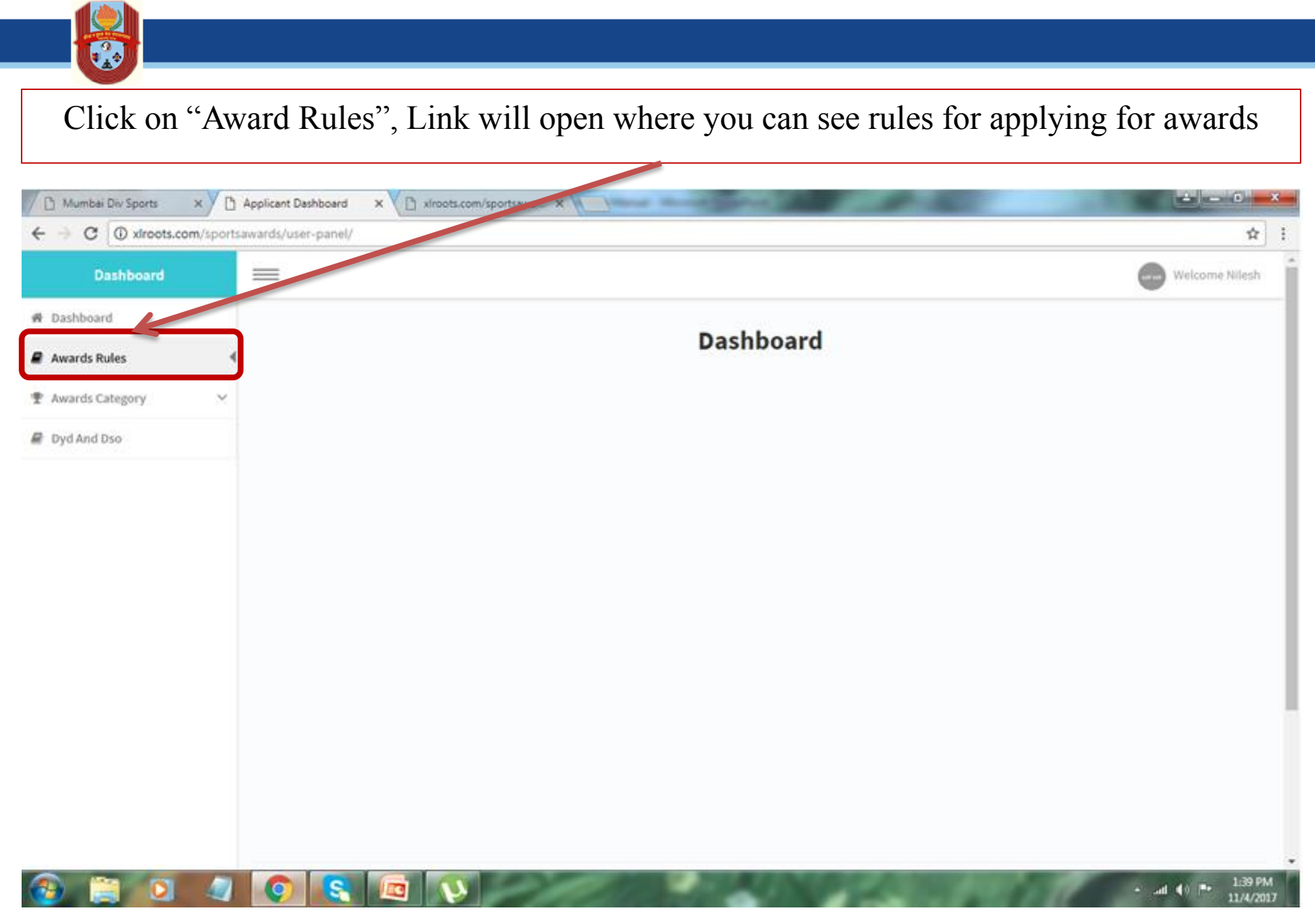

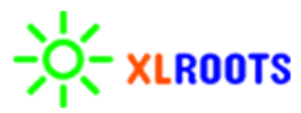

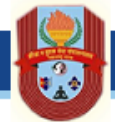

# Applicant applying for awards click on "Awards Category". Applicant can apply according to their eligibility

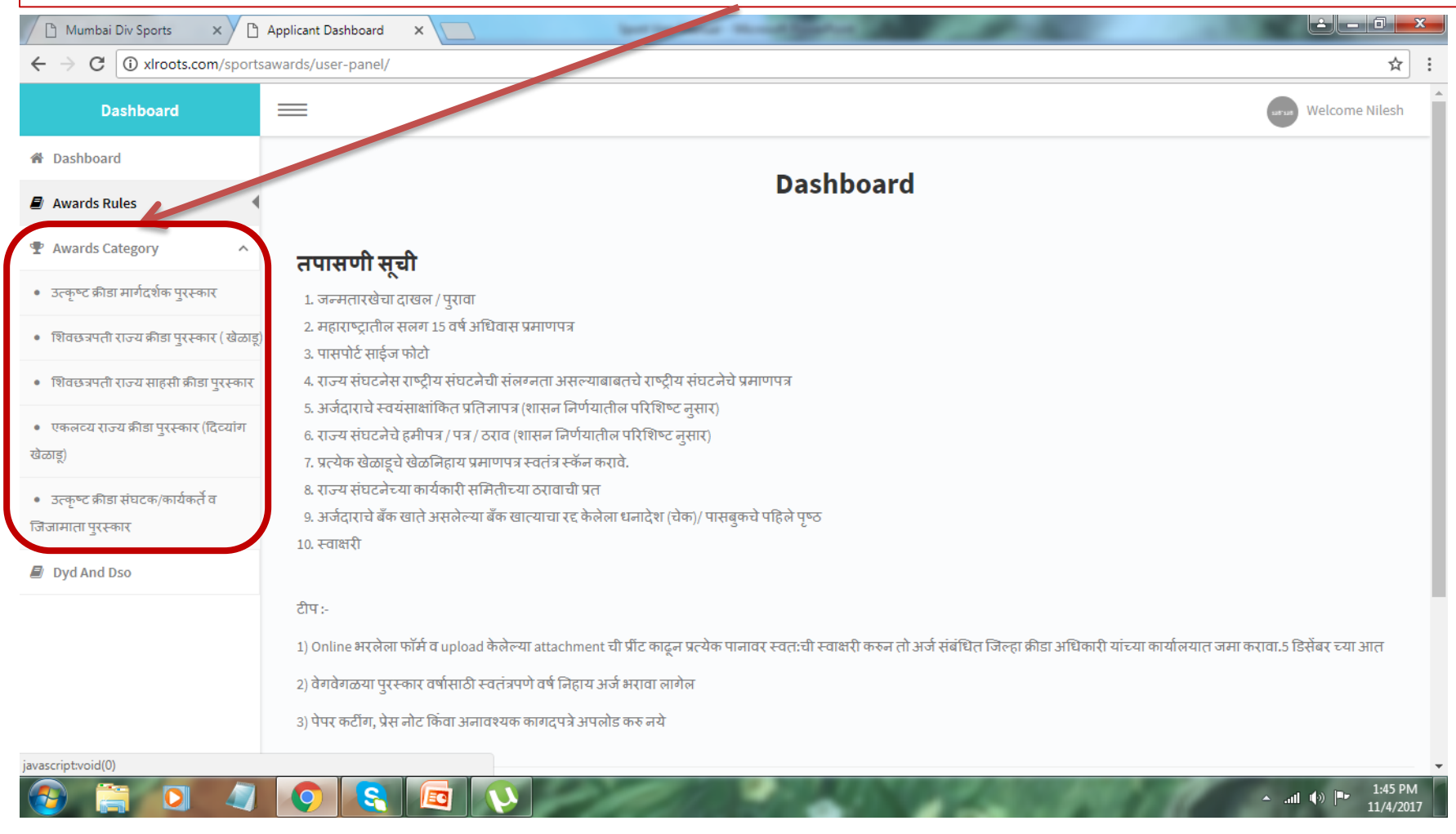

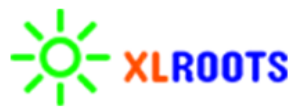

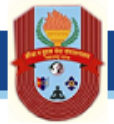

### Once you write in English, click on icon above "Translate In Marathi" to convert in Marathi wherever applicable

| ← → C ① xlroots.com/sportsa                                                                                                    | wards/user-panel/ukm_award.p | hp<br>काडा व रावक सवा सचा                                |                     | ट राज्य पण             | 7                                |
|----------------------------------------------------------------------------------------------------|------------------------------|----------------------------------------------------------|---------------------|------------------------|----------------------------------|
| शिवछत्रपती राज्य क्रीडा पुरस्कार ( खेळाडू)                                                                                                    |                              | उत्कृष्ट क्रीड                                           | मार्गदर्शक पुरस्कार |                        |                                  |
| शिवछत्रपती राज्य साहसी क्रीडा पुरस्कार                                                                                                    |                              |                                                          |                     |                        |                                  |
| एकलव्य राज्य क्रीडा पुरस्कार (दिव्यांग<br>ळाडू)                                                                                                    | Note: * are Mandatory Field  |                                                          |                     |                        |                                  |
| उत्कृष्ट क्रीडा संघटक/कार्यकर्ते व                                                                                                    | Websites Fo                  | r Translate : Google Translator Cha                      | ngathi Translator   |                        |                                  |
| जेजामाता पुरस्कार                                                                                                    |                              | English                                                  |                     | Marathi                |                                  |
| 🕴 Dyd And Dso                                                                                                    | Full Name*                   | Nilesh Khanapurkar                                       | निलेश 🔻 र           | बानापूरकर ▼            | 2                                |
|                                                                                                    | Aadhar No                    | 123456789112                                             |                     |                        | Translate to Marathi             |
|                                                                                                    | Gender*                      | Male                                                     | •                   |                        |                                  |
|                                                                                                    | Birth Date*                  | 29-03-1982                                               |                     |                        |                                  |
|                                                                                                    | Education*                   | Graduation                                               | ग्रेजुएशन ▼         |                        | <b>C</b><br>Translate to Marathi |
|                                                                                                    | Residential Address*         | RCF Colony, Type I, Building No.8, Room No. 169, Chembur | आरसीएफ़ 🔻           | कोलोनी, 🔻 टाइप 🔻 आई, 🔻 | C                                |
|                                                                                                    |                              |                                                          | बील्डींग ▼          | नं.8, ▼ रुम ▼ नं. ▼    | Translate to Marathi             |
| A      A     A  A     A     A |                              |                                                          | 102, - 44           | 400014                 | ▲ .all �) ॺ• 1:56<br><u>11/4</u> |
|                                                                                                    |                              |                                                          |                     |                        | Powered By                       |

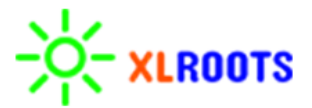

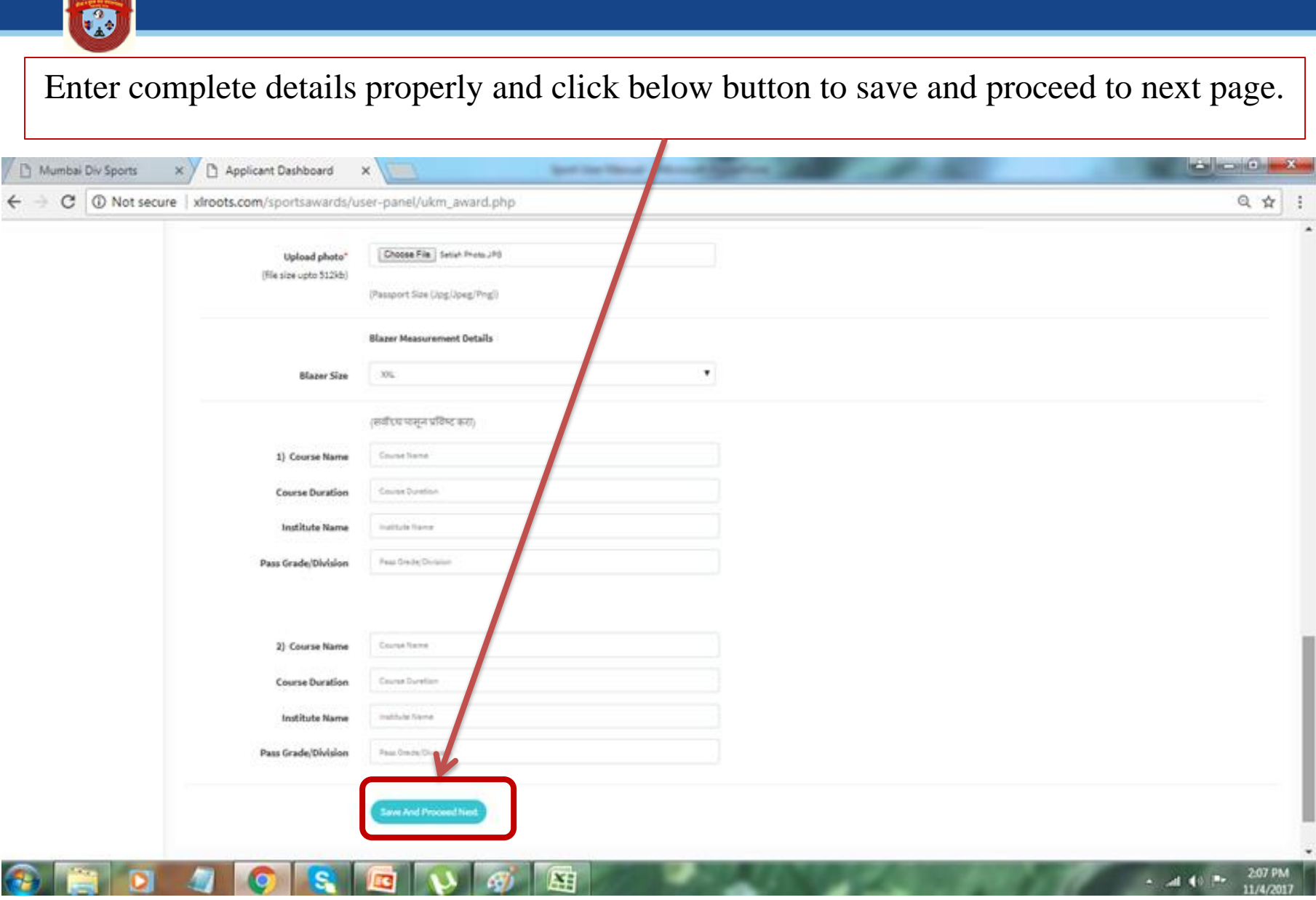

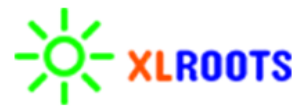

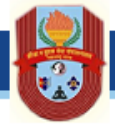

### Click here to save the details if wanted to view and submit

## Click here to apply for award, Please Note once application is submitted can resubmit again

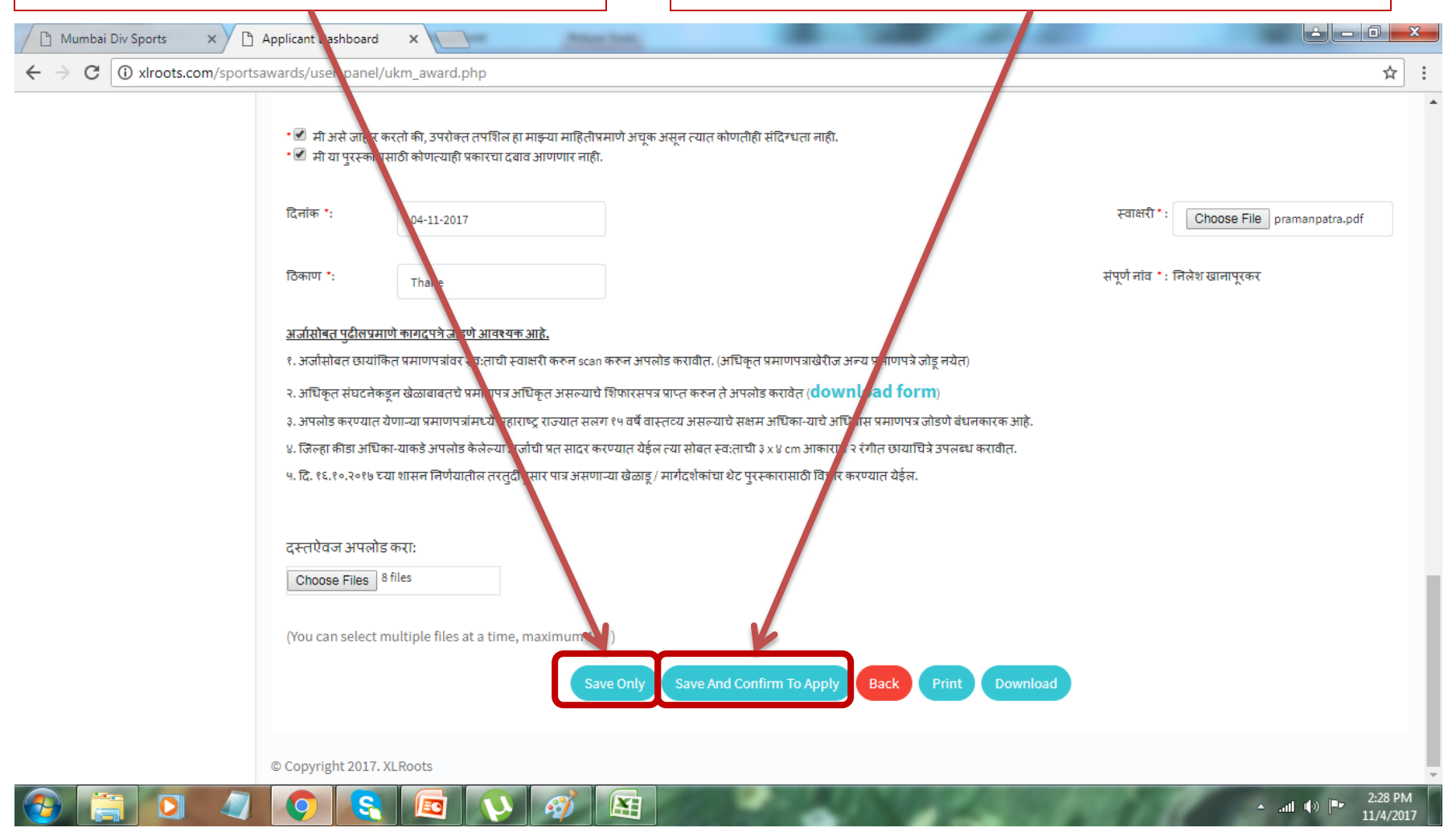

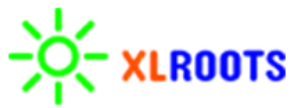

# 

| Click here                                 | to Print/Download the document for future reference(O accepted)                                                                                                    | nly forms printed from the system will be                                                        |
|--------------------------------------------|----------------------------------------------------------------------------------------------------|--------------------------------------------------------------------------------------------------|
| Mumbai Div Sports                          | × Applicant Dashboard × Applicant Dashboard ×                                                                                                    |                                                                                                  |
| $\leftarrow$ $\rightarrow$ C (i) xlroots.c | com/sportsawards/user-panel/ukm_award.php                                                                                                    | * :                                                                                              |
|                                            | <ul> <li>आ अर आएगर भरता भा, उत्तरारा तराण तरण उप पाणित नाइ पाण्यात्वरामा उप पूरा र पात भा नताए राष्य पताणएग</li> <li></li></ul>                                                                                                    |                                                                                                  |
|                                            | दिनांक *: 04-11-2017                                                                                                    | स्वाक्षरी * :                                                                                    |
|                                            |                                                                                                    | Choose File RC front.jpg                                                                         |
|                                            | ठिकाण *: Thane                                                                                                    | संपूर्ण नांव *: निलेश खानापूरकर                                                                  |
|                                            | अर्जासोबत पुटीलप्रमाणे कागदपत्रे जोडणे आवश्यक आहे.<br>१. अर्जासोबत छायांकित प्रमाणपत्रांवर स्वःताची स्वाक्षरी करुन scan करुन अपलोड करावीत. अधिकृत प्रमाणपत्राखेरीज अन्य प्रमा<br>२. अधिकृत संघटनेकडून खेळाबाबतचे प्रमाणपत्र अधिकृत असल्याचे शिफारसपत्र प्राप्त करुन ते अपलोड करावेत (download<br>३. अपलोड करण्यात येणाऱ्या प्रमाणपत्रांमध्ये महाराष्ट्र राज्यात सलग १७ वर्ष वास्तव्य असल ाचे सक्षम अधिका-याचे अधिवास प्रम<br>४. जिल्हा कीडा अधिका-याकडे अपलोड केलेल्या अर्जाची प्रत सादर करण्यात येईल त्या सोबत. वःताची ३ x ४ cm आकाराचे २ रंगीत स<br>७. दि. १६.१०.२०१७ च्या शासन निर्णयातील तरतुर्दीनुसार पात्र असणाऱ्या खेळाडू / मार्गदर्शका या थेट पुरस्कारासाठी विचार करण्यात<br>Document No: 1<br>Baci Print Download | णपत्रे जोडू नयेत)<br>I form)<br>ाणपत्र जोडणे बंधनकारक आहे.<br>छायाचित्रे उपलब्ध करावील.<br>येईल. |
|                                            | © Copyright 2017. XL Roots                                                                                                    | 3:10 PM الله 3:10 PM الله 3:10 PM الله 3:10 PM                                                   |
|                                            |                                                                                                    | Powered By                                                                                       |

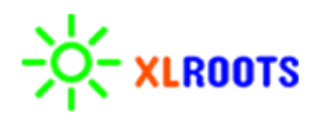

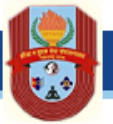

#### On successful submission of application reference no. will be generated, It can be noted for future reference

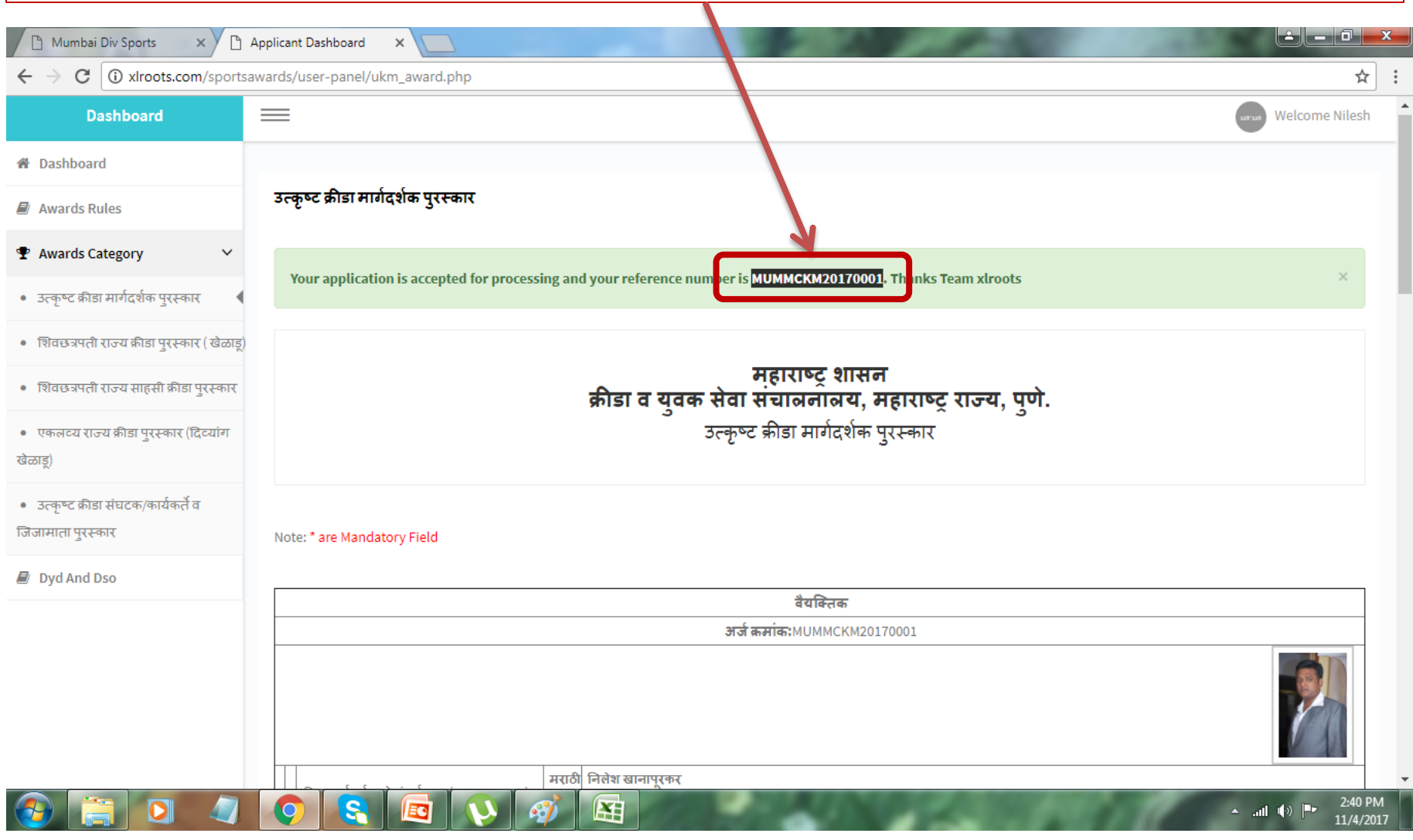

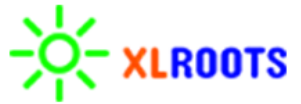

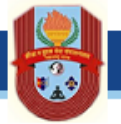

### File Format & Size for uploading the documents

| Document Type                                      | File Format | Maximum Size |
|----------------------------------------------------|-------------|--------------|
| Photo                                              | JPEG,PNG    | 512kb        |
| Cheque book scanned copy                           | JPEG,PNG    | 512kb        |
| Scanned certificate/documents                      | JPEG,PNG    | 512kb        |
| Signature scanned copy                             | JPEG,PNG    | 512kb        |
| Affidavit from players/coach/institute duly signed | JPEG,PNG    | 512kb        |
| (Form can be downloaded from login)                |             |              |

PLEASE NOTE: UPLOADING OF CERTIFICATE ALONG WITH SIGNATURE AND PARISHIST IS COMPULSORY

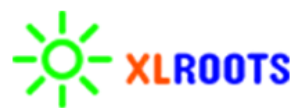

### Download affidavit and upload the same duly signed by Players/Coach/Institute

| Mumbai Div Sports X       | Applicant Dashboard                                                                                                    | × V 🍙 Applicant Dashboard                                                                  | ×                                                                  |                                                                                  |                  |                                     | <u> </u>                 |
|---------------------------|----------------------------------------------------------------------------------------------------|--------------------------------------------------------------------------------------------|--------------------------------------------------------------------|----------------------------------------------------------------------------------|------------------|-------------------------------------|--------------------------|
| ← → C ① xlroots.com/sport | tsawards/user-panel,                                                                                                    | /ukm_award.php                                                                             |                                                                    |                                                                                  |                  |                                     | * :                      |
|                           | — पा अरा जातार<br>• 🗹 मी या पुरस्कार                                                                                                    | भरता भग्- उन समरारा ना सकारा गए वा भागणार नाहं<br>1साठी कोणत्याही प्रकारचा दबाव आणणार नाहं | जगाराज्यपुराजसूरारपाराचरा<br>ते.                                   | חקח דופי פונוי יווקה.                                                            |                  |                                     | ^                        |
|                           | दिनांक *:                                                                                                    | 04-11-2017                                                                                 |                                                                    |                                                                                  | :                | हवाक्षरी * :<br>Choose File RC from | ıt.jpg                   |
|                           | ঠিকাण *:                                                                                                    | Thane                                                                                      |                                                                    |                                                                                  | संप्             | र्ण नांव *: निलेश खानापूरकर         |                          |
|                           | <u>अर्जासोबत पुढीलप्रम</u>                                                                                                    | गणे कागदुपत्रे जोडणे आवश्यक आहे.                                                           |                                                                    | <u>\</u>                                                                         |                  |                                     |                          |
|                           | १. अर्जासोबत छायांकित प्रमाणपत्रांवर स्व:ताची स्वाक्षरी करून scan करून अपलोड करावीत. (अधिकृत प्रमाणपत्राखेरीज अन्यमाणपत्रे जोडू नयेत)<br>२. अधिकृत संघटनेकडून खेळाबाबतचे प्रमाणपत्र अधिकृत असल्याचे शिफारसपत्र प्राप्त करून ते अपलोड करा त (download form) |                                                                                            |                                                                    |                                                                                  |                  |                                     |                          |
|                           | ३. अपलोड करण्यात                                                                                                    | येणाऱ्या प्रमाणपत्रांमध्ये महाराष्ट्र राज्यात सत                                           | नग १५ वर्षे वास्तव्य असल्याचे र                                    | क्षम अधिका-याचे अधिवास प्रमाणपत्र जोडणे बंध                                      | धनकारक आहे.      |                                     |                          |
|                           | ४. जिल्हा कीडा अधि<br>५. दि. १६.१०.२०१७ र                                                                                                    | का-याकडे अपलोड केलेल्या अर्जाची प्रत सादर<br>न्या शासन निर्णयातील तरतुर्दीनुसार पात्र असप  | करण्यात येईल त्या सोबत स्व:त<br>गाऱ्या खेळाडू / मार्गदर्शकांचा थेट | ची ३ x ४ cm आकाराचे २ रंगीत छायाचित्रे उपलढ<br>पुरस्कारासाठी विचार करण्यात येईल. | ध करावीत.        |                                     |                          |
|                           | Document No: 1                                                                                                    |                                                                                            |                                                                    |                                                                                  |                  |                                     | - 1                      |
|                           | View Pdf                                                                                                    | В                                                                                          | ack Print Down                                                     | nload                                                                            |                  |                                     |                          |
|                           | © Copyright 2017.                                                                                                    | XLRoots                                                                                    |                                                                    | COMPOSITION OF                                                                   | An Internet over |                                     | 3:10 PM                  |
|                           |                                                                                                    |                                                                                            | 1111                                                               |                                                                                  |                  |                                     | 11/4/2017                |
|                           |                                                                                                    |                                                                                            | and the second                                                     |                                                                                  | 100 000          | Pow                                 | 27 11/4/2017<br>vered By |

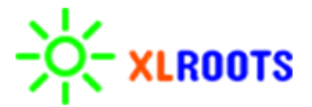

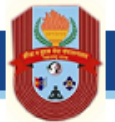

For any assistance/help while filling the form click here. New page will open where you can contact your respective DSO/DYD according to your location also you can call on 7276714847

| 🗋 Mumbai Div Sports 🗙 🗙 | C XL ROOTS × C Applicant Dashboard ×                                                                                                    |
|-------------------------|----------------------------------------------------------------------------------------------------|
| ← → C   Secure   https  | s://www.xlroots.com/sportsawards/user-panel/                                                                                                    |
| Dashboard               | Welcome Nilesh                                                                                                    |
| 🖀 Dashboard             |                                                                                                    |
| Awards Rules            | Dashboard                                                                                                    |
| ♥ Awards Categor        | तपासणी सूची                                                                                                    |
| 🗐 Dyd And Dso           | 1. जन्मतारखेचा दाखल / पुरावा                                                                                                    |
|                         | 2. महाराष्ट्रातील सलग 15 वर्ष अधिवास प्रमाणपत्र                                                                                                    |
|                         | 3. पासपोर्ट साईज फोटो                                                                                                    |
|                         | 4. राज्य संघटनेस राष्ट्रीय संघटनेची संलग्नता असल्याबाबतचे राष्ट्रीय संघटनेचे प्रमाणपत्र                                                                                                    |
|                         | 5. अर्जदाराचे स्वयंसाक्षांकित प्रतिज्ञापत्र (शासन निर्णयातील परिशिष्ट नुसार)                                                                                                    |
|                         | 6. राज्य संघटनेचे हमीपत्र / पत्र / ठराव (शासन निर्णयातील परिशिष्ट नुसार)                                                                                                    |
|                         | 7. प्रत्येक खेळाडूचे खेळनिहाय प्रमाणपत्र स्वतंत्र स्केन करावे.                                                                                                    |
|                         | 8. राज्य संघटनच्या कायकारा सामताच्या ठरावाची प्रत                                                                                                    |
|                         | 9. अजदारांच बेक खात असलल्या बेक खात्याचा रद्द कलला धनादश (चक)/ पासंबुकच पहिल पृष्ठ<br>19. जनवरी                                                                                                 |
|                         | 10. स्वाक्षरा                                                                                                    |
|                         | टीप :-                                                                                                    |
|                         | 1) Online भरलेला फॉर्म व upload केलेल्या attachment ची प्रींट काढून प्रत्येक पानावर स्वतःची स्वाक्षरी करून तो अर्ज संबंधित जिल्हा क्रीडा अधिकारी यांच्या कार्यालयात जमा करावा.5 डिसेंबर च्या आत |
|                         | 2) वेगवेगळया पुरस्कार वर्षासाठी स्वतंत्रपणे वर्ष निहाय अर्ज भरावा लागेल                                                                                                    |
|                         | 3) पेपर कटींग, प्रेस नोट किंवा अनावश्यक कागदपत्रे अपलोड करु नये                                                                                                    |
|                         |                                                                                                    |
| 📀 🚞 O 4                 | 2 📀 🔇 V 🔟                                                                                                    |

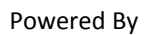

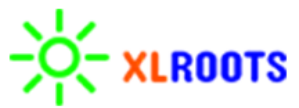